# NETGEAR

WNR612 快速安装指南

感谢您洗择 NETGEAR 公司 N-150 无线路由器 WNR612,以下将介绍该路由器的安装使用方法。共包含 两部分: 基本的上网设置和无线安全设置。

# 第1部分 基本的上网设置

### WNR612 的指示灯及端口

Power/Test— 电源 / 测试指示灯 (通电启动时闪烁,稳定运行时常亮) Wireless— 无线指示灯(初始状态下熄灭,完成初次配置后方可开启无线功能, Power/Test Wireless 呈绿色: 有数据传输时频闪) Internet LAN 1 LAN 2

Internet—WAN 口指示灯 (正常连接呈绿色;有数据传输时频闪) LAN1/2—LAN 口指示灯 (正常连接呈绿色: 有数据传输时频闪)

**LAN Port**—LAN 口(2个10/100M 自适应以太网口,用于连接2台有线设备, 黄色标识)

WAN Port—WAN口(用于连接 ADSL/ Cable Modem 或以太网线缆, 蓝色标识) Reset Button—复位键 (通电情况下长按该键 15 秒,可使路由器恢复到出厂 设置)

Power— 电源接口 (用于连接电源,为路由器供电)

# 将WNR612 正确接入网络

- LAN Port

-WAN Port

D - Power

-Reset Button

1. 若您的宽带是 ADSL/ Cable Modem 接入,连接方式如下图:

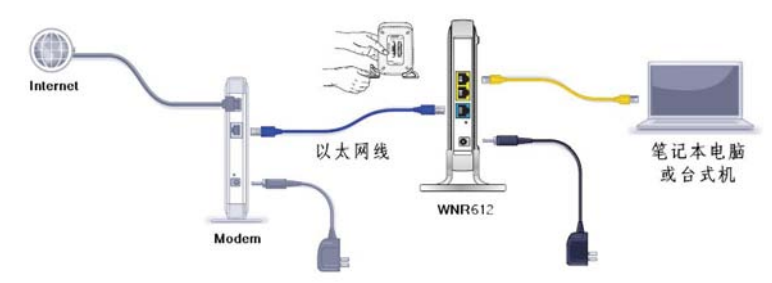

2. 若您的宽带是直接入户,没有 Modem,则计算机连接到路由器的 LAN 口,原先运营商提供的宽带 线或宽带接口,直接连接到路由器的 WAN 口。

注意:完成上述连接并启动 Modem 及路由器后,请检查路由器面板的指示灯。若正确连接,电源/测试 指示灯、WAN 口指示灯及对应的 LAN 口指示灯均发亮。

### 计算机网络属性配置

WNR612 是基于浏览器管理的设备,计算机可通过浏览器进入路由器的管理界面对其进行配置管理,但 首先计算机的相关设置必须正确。

Windows XP 操作系统的计算机,按以下步骤进行配置(以 Windows XP Service Pack 2 为例): 1. 启动计算机,右键单击"**网上邻居**"选"**属性**"(可在桌面或开始菜单中找到网上邻居),右键单 击"本地连接"选"属性",选中"Internet 协议 (TCP/IP)",点击"属性";

2. 将计算机设为"自动获得 IP 地址","自动获得 DNS 服务器地址",点击"确定"。

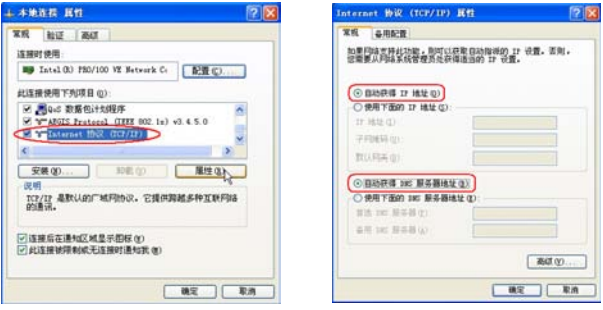

3. 查看本地连接的状态。右键单击"**本地连接**"选"状态",点击"美 持"。正常情况下,地址类型为通过 DHCP 指派,默认网关: 192.168.1.1 或者 10.0.0.1, 该地址即为路由器的管理 IP。如右图 默认网关为 192.168.1.1, 通过该地址可以登录路由器的管理界面。

| 地址用型:                            | 通过 1807 指   |
|----------------------------------|-------------|
| 7/060                            | 255 255 255 |
| 款以用关:                            | 192.168.1   |
| Nindows 没有检测到此连接<br>您无法连接,请单击"修复 | 的问题。如果 新发生  |

(美術で)

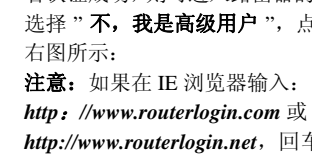

- Windows Vista 操作系统的计算机,按以下步骤配置 启动计算机, 打开"控制面板"→"网络和 Internet"→"网络和共 **享中心**",点击左侧"管理网络连接"。右键单击"本地连接(Local)" 选"属性",选中"Internet 协议版本 4 (TCP/IPv4)",点击"属性"
- 2. 将计算机设为"自动获得 IP 地址","自动获得 DNS 服务器地址",点击"确定"。

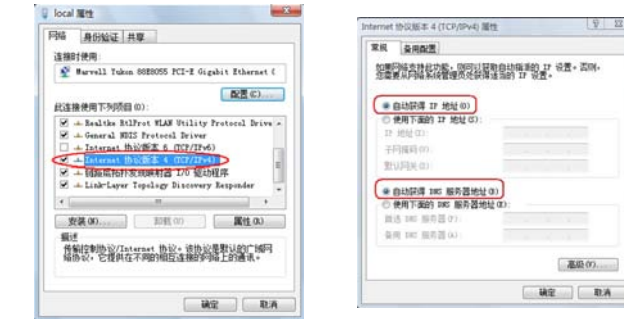

查看本地连接的状态。右键单击"本地连接"选"状态",点击"详细信息"。正常情况下,已启用 **DHCP** 为**是**, **IPv4 默认网关**为 192.168.1.1 或者 10.0.0.1, 该地址即为路由器的管理 IP。假设默认网 关为 192.168.1.1, 通过该地址可以登录路由器的管理界面。

### 登录路由器管理界面

或 http://www.routerlogin.net 然后回车: 均为小写:

http://www.routerlogin.net, 回车后浏览器没有弹 出登录框, 请按以下步骤排查: 检查 IE 浏览器中的连接属性:选择 IE 上方 菜单中的工具→ Internet 选项 (Option) →连 接,选择"从不进行拨号连接",然后选择确 定,将IE窗口关闭,重新打开一个页面,在 地址栏中输入上述地址回车。 述地址回车。 3. 若上述方法无效,请按本文"计算机网络属性 配置"章节中介绍的方法,查看本地连接→默 **认网关**地址。若默认网关为 192.168.1.1, 则输 入http://192.168.1.1 回车登录路由器; 若默 认网关为 10.0.0.1,则输入 http://10.0.0.1 回车

- 即可。

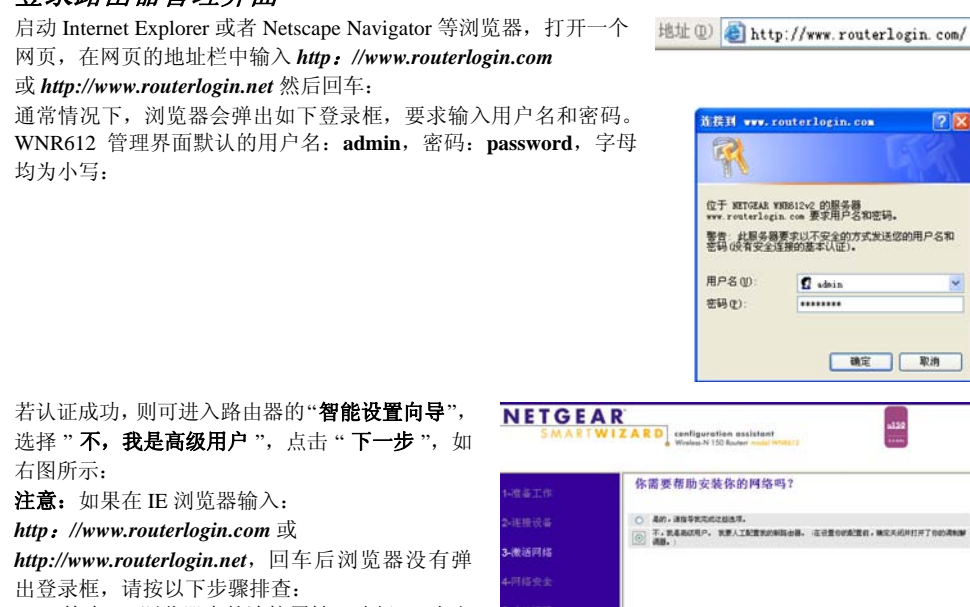

- 2. 关闭代理服务:选择 IE 上方菜单中的工具→ Internet 选项 (Option) →连接→局域网设置 (L) →所 有选项均不打勾,然后选择确定→确定,将 IE 窗口关闭,重新打开一个页面,在地址栏中输入上

4. 有的用户或许会看到如右图红框的提示,同 样选择 "不,我是高级用户",点击"下一步": 说明: WNR612 默认的管理 IP 地址是 192.168.1.1 之所以会出现右图的提示,表明您的局域网中,有 另一个网络设备(例如 ADSL Modem 或者另一个

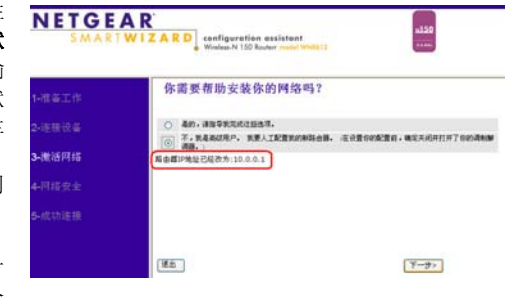

職定 取消

(Y-9)

路由器)的地址也是192.168.1.1, WNR612 就会自动更改其管理 IP 为 10.0.0.1, 从而有效避免冲突。

# 路由器基本设置

最常见的宽带类型有三种: PPPOE、固定 IP 或动态 IP。选择菜单设置→基本设置进行路由器的基本上 网设置。

下面针对这三种常见的宽带类型分别说明设置方法。如果您不确定自己所用的宽带属于哪种类型,请首 先向宽带运营商进行咨询。

#### 1. 采用 PPPOE 拨号上网的配置方式

每次连接因特网时都需要用户名和密码进行登录,或者 ISP 提供给您的是 PPPoE 帐户,均在此列。例 如:中国电信和中国网通 ADSL 宽带业务通常采用此连接类型,个别小区宽带也会采用此种方式。 例:某电信 ADSL 用户,电信提供的相关信息如下:

| 宽带用户名 | gzDSL1234@163.gd |
|-------|------------------|
| 密码    | * * * * * * *    |

选择菜单设置→基本设置:第一个问题您的因特网 基本设置 连接需要登录吗?选择"是";因特网服务提供商 选择"PPPoE": 在登录和密码后面的空白栏中分别 输入所用宽带的帐号和密码,如右图: 因特网 IP 地址:通常选择"从ISP 处动态获取" 域名服务器地址:如果您清楚当地的DNS服务器, 就可选择"使用下面的 DNS 服务器"进行填写,

否则选择"从ISP 处动态获取"。 **路由器 MAC 地址:**如果 ISP 要求 MAC 地址认证, 则请选择"使用 MAC 地址",输入被 ISP 绑定的 MAC 地址;如果 ISP 绑定的就是当前配置路由器所 使用的计算机,请选择"使用计算机 MAC 地址" 如果 ISP 并未绑定任何 MAC 地址, 直接选择"使用 **缺省地址**"即可。

 点击应用,待此页设置更新完毕后,选择菜单维护→ 路由器状态查看路由器与 Internet 的连接情况。如右 图,因特网端口获取到IP地址,说明路由器与Internet 连接成功。这时就可以上网冲浪啦!

若 IP 地址是 0.0.0.0, 说明路由器暂时没有拨号成 路由器状态 功,请检查**基本设置**页面输入的信息是否正确。

| / A                        |    |   |           |          |     |
|----------------------------|----|---|-----------|----------|-----|
| 將阿服务提供商                    |    |   | PPP       | oE       | *   |
| 录名                         |    | 1 | gzDSL     | 1234@163 | go  |
| 19                         |    | ( |           |          | /   |
| (务名(如果需要)                  |    |   |           |          |     |
| 接模式                        |    |   | 1         | 需要时连接    | • • |
| 置超时(分钟)                    |    |   | 5         |          |     |
| 將阿印地址                      |    |   |           |          | _   |
| ● 从ISP处动态获取                |    |   |           |          |     |
| )使用静态IP地址                  |    |   |           |          |     |
| IP地址                       | 0  | 0 | 0         | 0        |     |
| 【名服务器 (DNS) 地址             |    |   |           |          | _   |
| ●从ISP处动态获取                 |    |   |           |          |     |
| 〇 使用下面的DNS服务器              |    |   |           |          |     |
| 主城名服务器                     | 0. | 0 | 0         | a i      |     |
| 从城名服务器                     | 0  | 0 | 0         | 0        |     |
| 由器MAC地址                    |    |   |           |          | _   |
| <ul> <li>使用缺省地址</li> </ul> |    |   |           |          |     |
| ⑦使用计算机MAC地址                |    |   |           |          |     |
| ⑦使用 MAC 地址                 |    | 0 | 0 1F 33 E | 7:43:AD  |     |

| V0.0.0.1_0.0.5PR<br>V1.0.0.1 |
|------------------------------|
| V1.0.0.1                     |
|                              |
|                              |
| 00 26 F2 FA 95 5             |
| 58.62.199.225                |
| PPPoE                        |
| 255.255.255.255              |
| 000 00 400 400               |
|                              |

#### 2. 采用固定 IP 地址上网的配置方式

商务光纤等专线接入通常会采用此种连接类型。宽带服务商会向用户提供 IP 地址, 子网掩码, 网关和 DNS 等详细参数。

例:某运营商的固定 IP 地址用户,运营商提供的相关信息如下:

| IP地址   | 211.100.28.181  |
|--------|-----------------|
| 子网掩码   | 255.255.255.248 |
| 网关地址   | 211.100.28.177  |
| 主域名服务器 | 202.96.128.86   |
| 从域名服务器 | 61.144.56.101   |

图料用户地址

Piete PTENS

〇从的外出动态获取

●使用静态Fikt

用其戶論社

48843 (DNS) 141

◎ 使用下面的Cris服务器

○从ISP性助古在東

主地名服装器

从地名服务器

路由器MACILL

〇伊用計算和MAC機能

○使用 MAC 建址

- 选择菜单设置→基本设置:第一个问题您的因特网 \*\*\*\*3 连接需要登录吗?选择" 否"; 因特网 IP 地址选 择"*使用静态IP 地址*", 域名服务器地址选择"使 04 用下面的DNS 服务器",将运营商提供的 IP 地址、 \*PS 子网掩码等信息输入,如图: 城名(加東雷要)
- 2. 点击应用保存配置。若设置完毕,仍旧无法上网, 请再次确认所填信息是否准确无误。
- 3. 采用动态 IP 地址上网的配置方式

如果您直接使用电脑上网时,电脑 TCP/IP 设置为自动 获得 IP 和 DNS, 且无需运行任何拨号或连接程序, 那 么您就属于这种接入方式了。

有线电视 (Cable) 和部分小区宽带采用此种连接方式, 如: 上海有线通、广州珠江宽频、深圳天威视讯等。 某些 ISP 提供的接入方式采用了 WEB 认证 — 每次上网 前需要在一个网页中填入验证信息, 且电脑在访问此页 面前会先获得 IP 地址。此认证方式对路由器而言也是属 于"采用动态 IP 地址上网",当通过路由器上网时,局

四用 取湯 副武

W14R612-2

100 28 17

202 96 128 86 51 144 56 101

需要时连接 🗸

一直连接

域网的其中一台电脑首先进行 WEB 认证,之后其他电脑不必认证就能共享上网了。但由于不同 ISP 提 供的WEB认证的实现细节存在差异,所以极个别ISP提供的WEB认证接入方式WNR612或许无法支持。

- 1. 选择菜单**设置→基本设置**:保持默认设置,无需做任何改动,直接点击应用。
- 2. 待此页设置更新完毕后,选择菜单维护→路由器状态查看路由器与 Internet 的连接情况。若因特网 端口已获取到 IP 地址,说明路由器与 Internet 连接成功。

#### 关于WNR612 连接模式的说明

WNR612 可以在基本设置页面调整连接模式: 一直连接: 若您的宽带是无限时上网的类型, 请选择 一盲连接,路由器就会始终保持在线。 需要时连接: 若您的宽带属于限时上网的类型, 请洗

| 服务名(如果需要) |  |  |
|-----------|--|--|
| 连接模式      |  |  |
| 闲置超时(分钟)  |  |  |

择需要时连接,并在闲置超时中设置一个时间(默认5分钟),那么,路由器会在检测到局域网用户的 上网请求后才进行拨号:如果局域网向Internet的流量持续为零超过5分钟,路由器会自动断开与Internet 的连接,等待下次检测到连接请求时再重新拨号。

**手动连接:** 若您希望自己控制路由器与 Internet 的连接或断开,请选择**手动连接:** 需要上网时,首先进 入路由器管理界面,在路由器状态→连接状态中点击连接即可,需要注意的是,手动连接后路由器将一 直保持在线,必须在连接状态中点击断开连接方可断开与 Internet 的连接。

### WNR612 固件升级

进入管理界面,显示路由器正在检查固件升级。若选中" 在登录时检测新版本"复选框,则每次登录 WNR612 管 理界面时,路由器会自动检查 NETGEAR 服务器,查看是 否有新的固件发布。

通常情况下,路由器现有固件都可以稳定工作,不必经常 升级。如果需要刷新固件, 建议您登录 NETGEAR 中文站 点 www.netgear.com.cn 下载固件进行升级,并且在升级前 认真阅读网页中的固件升级指南。

# 将WNR612 恢复出厂设置的操作方法

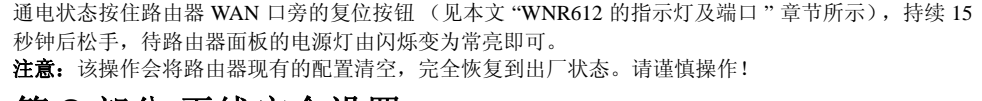

# 第2部分 无线安全设置

### 路由器无线设置

洗择菜单**设置→无线设置**,您可以设置无线网络的基本 参数和安全认证洗项。如图:

无线网络标识 (SSID): 无线网络的名字, 可供无线客 户端识别。默认为 NETGEAR, 建议更改为其他值 (最 多不超过 32 个字符的字母数字值)。

地区: 洗择"中国"。

**频道:**选择"自动",无线路由器将自动搜索当前可用的 最佳频道。

模式:最大 54Mbps— 适用于所有 11b (11M)和 11g (54M)无线客户端:最大 65Mbps— 邻区友好模式,当 附近存在多个无线网络时,最高速度不超过65Mbps; 最大 150Mbps— 性能模式, 与 NETGEAR Wireless-N 无 线适配器配合使用,最高速度可达150Mbps。

安全选项:您可以选择是否为无线网络加密。设置了无线加密后,所有连入该无线网络的计算机均要提 供相应的密钥或密码,通过认证后,才能连接至网络。若无需加密,请选择"无"。若需要加密,请在 WEP(64位/128位)、WPA-PSK、WPA2-PSK、WPA-PSK/WPA2-PSK四种认证方式中选择一种进行设置。 选择哪一种认证方式取决于您的无线网卡的安全特性。一般情况下,若网络中存在早期的无线网卡(如 11M 网卡),请选择 WEP 加密: 否则,请选择 WPA-PSK 加密,它提供比 WEP 更强大的加密方法,可 以更有效抵御黑客的攻击。下面介绍 WEP 及 WPA-PSK 的设置方法, WPA2-PSK 及 WPA-PSK/WPA2-PSK 的设置与 WPA-PSK 类似,此处省略。

WEP (有线等效加密)

认证类型:选择"自动"。

**加密强度:** 有 64 位和 128 位两个洗项。如洗择 64 位,则密钥为 10 个十六进制字符:如洗择 128 位,则密钥为26个十六进制字符。

| またの日<br>またのうまた。<br>本たのうまた。<br>本たのうまた。<br>本たのうまた。<br>本たので、<br>本たので、<br>本たので、<br>本たので、<br>本ので、<br>本<br>本<br>本<br>本<br>本<br>本<br>本<br>本<br>本<br>本<br>本<br>本<br>本 |     | RTWIZARD router manager<br>Windows N 150 Router manager | SMAR              |
|----------------------------------------------------------------------------------------------------|-----|---------------------------------------------------------|-------------------|
|                                                                                                    |     | " 构合的合无数                                                | RIAG<br>Exwester  |
| AT (1.4                                                                                                    | EX. | 料金銀正在松敷10100-40銀谷銀 豊豪高高電道会会が<br>这一位短可能電量30秒。建築各一一       | 5+8X<br>548X      |
| HA Cased                                                                                                    |     | E 2 2 PATEARES                                          | litta<br>15<br>15 |

TWIZARD Wireless-N 150 Router model White12

中国 💌

NETGEAR

●大S4Mbps ₩

四周取消

自动 🛩

NETGEAR

无线设置

法原始区:

无线网络

100

安全选项

**EMPLAGA**ISSI

O WPA-PSK (TK)P

WP42,PRK HERI

NPA-PSKTKPI+NPA2-PSKAESI

\*\*\*\*\*

- 設加WPS客户場

8492

无线说置

US SCIMINE

- 私立限制 - 限制服务

.....

时间交援

將自然状态

已長後春

-GORT

- 说堂密码 - 新由都升级

a. 自动生成密钥

- b. 手工输入密钥

### 无线上网连接设置

- 无线网络属性设置
- 为例):

#### WEP 加密有两种设置方法:

请在 " 密码 " 框中输入字符串, 然后单击 " 生成 " 按钮, 系统 🗸 🖛 会自动生成四个 WEP 密钥, 分别为密钥 1/2/3/4。此时您需要 将密钥1记录下来,供无线客户端连接时使用。如图,加密强 度选择 64 位,因此生成的密钥为 10 个十六进制字符。

选择"密钥1",然后在后面的方框中输入要设置的密钥。输 入时遵循以下规则:

若加密强度选择 64 位,请输入 10 个十六进制字符 0-9 和字母 A-F 之间的任意组合)。

若加密强度选择 128 位, 请输入 26 个十六进制字符 0-9 和字母 A-F 之间的任意组合)。

您需要将该密钥记录下来,供无线客户端连接时使 如图,加密强度选择64位,因此在密钥1的方框中 十六讲制字符。

WPA-PSK [TKIP] (预共享密钥 Wi-Fi 保护访问) 请在"密码"框中输入长度介于8~63个字符的密 码,点击"应用"即可完成设置。您需要将该密码 短语记录下来,供无线客户端连接时使用。

请参考"计算机网络属性配置"设置无线网络连接。 Windows XP 系统下,连接无线网络(以 Windows XP)

右键单击"网上邻居"选"属性",右键单击"无线网络 看可用的无线连接",如右图:

弹出"**无线网络连接**"的对话框,显示您周围存在的无 线网络,包括无线网络标识 SSID 及安全认证。找到您 的无线网络(此处无线网络名称即为您在 WNR612 管 理界面无线设置中设置的 SSID, 见本文"路由器无线 设置"章节),点击"连接"。

|                                                               | 加管建度                                                                                                    | 1.100 800                                                                                                    |
|---------------------------------------------------------------|----------------------------------------------------------------------------------------------------|----------------------------------------------------------------------------------------------------|
| (数字                                                           | 安全加密(WEP)密制                                                                                                    | 8                                                                                                    |
|                                                               | 生成密钥                                                                                                    | 生成                                                                                                    |
| 车 (粉字                                                         | 密钥1: ④ 8008303                                                                                                    | 3815                                                                                                    |
| 「」(姒子                                                         | 密钥2: 〇                                                                                                    |                                                                                                    |
|                                                               | 密钥3: 〇                                                                                                    |                                                                                                    |
| 用。                                                            | 密钥4: 〇                                                                                                    |                                                                                                    |
| 输入 10 个                                                       |                                                                                                    |                                                                                                    |
|                                                               |                                                                                                    | 应用 取消                                                                                                    |
| 全加密(WPA-PSK)                                                  | )                                                                                                    |                                                                                                    |
| 码: netgear01                                                  | (8勤]63~                                                                                                    | 个字符或者64个十六进制数字)                                                                                                    |
|                                                               | toport voi sur s                                                                                                    | and to the                                                                                                    |
|                                                               | 应用                                                                                                    | 取清                                                                                                    |
|                                                               |                                                                                                    |                                                                                                    |
|                                                               |                                                                                                    |                                                                                                    |
|                                                               |                                                                                                    |                                                                                                    |
|                                                               | LAT 求高速 1                                                                                                    | ateraet                                                                                                    |
|                                                               |                                                                                                    | internet                                                                                                    |
| Sorvice Deci                                                  |                                                                                                    | ateraet<br>(本語) 本地道根<br>(本語) (本語) (本語) (本語) (本語) (本語) (本語) (本語)                                                                                                    |
| Service Pac                                                   | k 2                                                                                                    | ateraet<br>学語経験<br>の<br>一<br>の<br>本地 経験<br>本地 経験<br>本地 経験<br>本地 経験<br>の<br>本地 経験<br>の<br>本地 経験<br>の<br>本地 経験<br>の<br>本地 経験<br>の<br>本地 に<br>の<br>本地 に<br>の<br>本<br>本地 に<br>の<br>本<br>地<br>に<br>の<br>本<br>本<br>地<br>正<br>の<br>本<br>本<br>地<br>正<br>の<br>本<br>本<br>地<br>正<br>の<br>本<br>本<br>一<br>の<br>の<br>、<br>本<br>古<br>で<br>の<br>、<br>本<br>古<br>で<br>の<br>、<br>の<br>の<br>、<br>本<br>古<br>で<br>の<br>の<br>、<br>の<br>の<br>の<br>の<br>の<br>の<br>の<br>の<br>の<br>の<br>の<br>の<br>の                                                                                                    |
| Service Pac                                                   | k 2                                                                                                    | Lateraet<br>(本teraet<br>(本社)<br>作用(2)<br>作用(2)<br>作用(2)<br>作用(2)<br>作用(2)<br>(本社)<br>作用(2)<br>(本社)<br>(本社)<br>(<br>)<br>(<br>)<br>(<br>)<br>(<br>)<br>(<br>)<br>(<br>)<br>(<br>)<br>(                                                                                                    |
| Service Pacl<br><b>连接</b> "选"                                 | k 2<br>查                                                                                                    | Attract<br>(Attract<br>(本社)<br>(本社)<br>(<br>(<br>)<br>(<br>)<br>(<br>)<br>(<br>)<br>(<br>)<br>(<br>)<br>(<br>)                                                                                                    |
| Service Pacl<br><b>连接</b> "选"                                 | k 2<br>查                                                                                                    |                                                                                                    |
| Service Pacl<br><b>连接</b> "选"                                 | 4 2 k 2 查                                                                                                    | Attract<br>第255日<br>第255日<br>第2555日<br>第2555日<br>第2555日<br>第2555日<br>第2555<br>第2555<br>第2555<br>第2555<br>第                                                                                                    |
| Service Pacl<br><b>连接</b> "选"                                 | 上 (1) (1) (1) (1) (1) (1) (1) (1) (1) (1)                                                                                                    | Attract<br>() () () () () () () () () () () () () (                                                                                                    |
| Service Pacl<br><b>连接</b> " 选 "                               | ▲ # # # # # # # # # # # # # # # # # # #                                                                                                    | Attract<br>()<br>()<br>()<br>()<br>()<br>()<br>()<br>()<br>()<br>()                                                                                                    |
| Service Pack<br>连接"选"                                         | и как 1<br>k 2<br>Ф<br>Англана                                                                                                    | Attract<br>第二日<br>第二日<br>第二日<br>第二日<br>第二日<br>第二日<br>第二日<br>第二日                                                                                                    |
| Service Pack<br>连接"选"                                         | и как т<br>k 2<br>Ф<br>ВНЕ ССМИВ<br>«ВССТУПИ-ИСТВИЦИИ                                                                                                    | Aterati<br>本地理社<br>の<br>の<br>の<br>の<br>の<br>の<br>の<br>の<br>の<br>の<br>の<br>の<br>の                                                                                                    |
| Service Pack<br>连接"选"                                         | ван жай т           к 2           Ф           ван жили вода к           ван жили вода к           ван жили вода к           ван жили вода к           ван жили вода к           ван жили вода к           ван жили вода к           ван жили вода к                                                                                                    | Attract<br>第月10<br>本技法用<br>第月10<br>本技法用<br>第月20<br>本技法第 <b>10</b><br>第月20<br>本技法第 <b>10</b><br>第月20<br>本技法第 <b>10</b><br>第月20<br>第月20<br>第<br>20<br>第<br>20<br>第<br>1<br>1<br>1<br>1<br>1<br>1<br>1<br>1<br>1<br>1<br>1<br>1<br>1 |
| Service Pack<br>连接"选"                                         | ван жай т           к 2           Ф           ван жай т           ван жай т <th>Attract<br/>第235日</th>                                                                                                    | Attract<br>第235日                                                                                                    |
| Service Pacl<br>连接"选"                                         | и как т<br>к 2<br>Ф<br>В<br>В<br>В<br>В<br>В<br>В<br>В<br>В<br>В<br>В<br>В<br>В<br>В                                                                                                    | Attract<br>(本tract) (本tract) (++++++++++++++++++++++++++++++++++++                                                                                                    |
| Service Pacl<br>连接"选"                                         | ала кала и<br>к 2<br>Ф<br>Винализирание<br>соронализирание<br>соронализиронализирание<br>соронализиронализиронализиронализиронализирни<br>соронали<br>соронали<br>соронализи<br>соронали<br>соронали<br>соронали<br>соронали<br>соронал                                                                                                    | Auterati           PRE         2:5:3:#           PRE         2:5:3:#           PRE         2:5:3:#           PRE         2:5:3:#           PRE         2:5:3:#           PRE         3:6:3:#           PRE         3:6:3:#           PRE         3:6:3:#           PRE         3:6:3:#           PRE         3:1:1:1:1:1:1:1:1:1:1:1:1:1:1:1:1:1:1:1                                                                                                    |
| Service Pacl<br>连接"选"                                         | АЛЕ СТОРИСТ           ВЛЕ СТОРИСТ           Ф           ВЛЕ СТОРИСТ           Ф           ПОП           ПОП           ПО                                                                                                    | Aterati<br>(本erest<br>(本erest<br>(<br>)<br>)<br>)<br>)<br>)<br>)<br>)<br>)<br>)<br>)<br>)<br>)<br>)<br>)<br>)<br>)<br>)<br>)                                                                                                    |
| Service Pacl<br>连接"选"                                         | к 2<br><b>АЛЕХИНА</b><br><b>ВЛЕХИНА</b><br><b>ВЛЕЛ</b>                                                                                                    | Attract<br>(本での)<br>(本の)<br>(本)<br>(本)<br>(本)                                                                                                    |
| Service Pack<br>连接"选"<br>* ********************************** | к 2<br>Віт. Кана с<br>кала кана с<br>вана с<br>вана с                                                                                                    | Aterest<br>Access<br>Access<br>Acces                                                                                                    |
| Service Pack<br>连接"选"                                         | ван жай т           к 2           Ф           ван жай т           ван жай т <td>Attract<br/>(本tract)<br/>(本tract)<br/>(the tract)<br/>(the tract)<br/>(the tr</td> | Attract<br>(本tract)<br>(本tract)<br>(the tract)<br>(the tract)<br>(the tr                                                                                                    |

安全加密(WEP)

安全加密(WEP)密钥

Passphrase: netgear

密明1: · 48069DA465

恋明2: 〇 D0F6025818 密钥3: 〇 007F4D36EF

#1844 O 13ADFD1D3F

安全加密(WEP)

认证类型

加密强度

自动 👻

64位 🛩

生成

自动 🖌

应用 取清

a. 如果无线网络没有加密,点击连接后,系统弹出以下对 **X**#MBA# 话框,点击"仍然连接"。

稍等片刻,当出现如下界面时,表明无线网络 连接成功。

- b. 如果无线网络加密,点击连接后,系统弹出无 线连接要求网络密钥的对话框,这时您只要正确均 在路由器中设置的密钥即可,需填写两遍。 点击"连接",稍后将自动连接到选定的无线网络。
- Windows Vista 系统下,连接无线网络:

打开"**控制面板**",点击"网络和共享中心"。再点击左侧菜

单中的"连接到网络",即可弹出对话框,显示周围环境中所有无线网络。

- a. 如果无线网络没有加密,点击连接后,系统弹出以 对话框,点击"仍然连接"。
- b. 如果无线网络加密,点击连接后,系统弹出无线连 要求网络密钥的对话框,请正确填入在路由器中设 的安全密钥,点击连接。

成功连接后,选中"保存这个网络"、"自动启 动这个连接",下次无线网卡就会自动连接到此 网络,无需再次输入安全密钥。

注意: 若您的笔记本自带 Intel 无线网卡, 右键单击"无线 网络连接"选"**查看可用的无线连接**"时,如果右边显示 "**区域中找不到无线网络**",请联系您的笔记本厂家咨询如

|                                  | 4                          | <u>器要在</u> 要推                              | 图不安全的问题"知时0844"。在此印度上知道的简单不会<br>人可以看到简单。                          |
|----------------------------------|----------------------------|--------------------------------------------|-------------------------------------------------------------------|
| 无线网络发展                           |                            |                                            |                                                                   |
| ands<br>B Reiferve<br>C Reiferve | -124                       | 选择无线的<br>#80.770m<br>((g)) m               | 時時<br>中の月10回用時に水小の元州行為本県市道王が道面①。<br>TGTAAL<br>品用完全的元明行為 の120 4111 |
| 填入                               | 元311月1<br>1月28 **<br>米月11日 | <sup>18</sup> 选行<br>RETGEAR"要求Ⅰ<br>入使這提到此问 | Filezy (chart ver zvigt ver zvi). Filezyfikkelt<br>92.            |
|                                  | 网络密                        | 90 (Q)                                     | []                                                                |
| 侧菜                               | 總以月                        | 语密制(Q):                                    | ·····································                             |

| 下    | • Y ante                     | loin sta |
|------|------------------------------|----------|
| 接    | NETGEAR 是一个不加生料塔             |          |
| 置    | ⑦抗活動(C)<br>第四人用的各種以及這些利用的效率。 |          |
|      | * 15.1039(31(10)9245(O)      |          |
|      | 1.举问18                       |          |
| 成功均  | 创生编到 NETGEAR                 |          |
| 2.47 | (2个祠碑(5)<br>面前最初(2个强调(7)     |          |

何开启笔记本无线开关:如果右边显示"Windows 无法配置此无线连接",请联系您的笔记本厂家咨询无 线网卡的配置与使用。

# 技术支持

此文档用于协助用户进行初次配置,如需了解路由器其他功能及其设置方法,请参阅配置界面右侧"帮 助文档"的内容。 如需了解更多产品的技术支持信息,欢迎访问 http://www.netgear.com.cn 美国网件公司联系方式

技术支持热线: 400-830-3815

技术支持邮箱: tech@netgear.com.cn

网件社区: http://neclub.netgear.com.cn 诚邀您的加入,广大专业工程师及热心用户将与您分享经验、 为您排忧解难!

感谢您对 NETGEAR 的购买与支持!

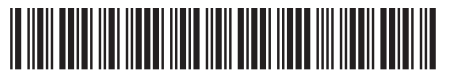

201-12413-01